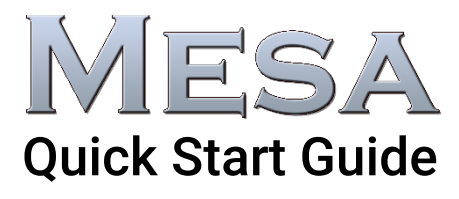

What is included?

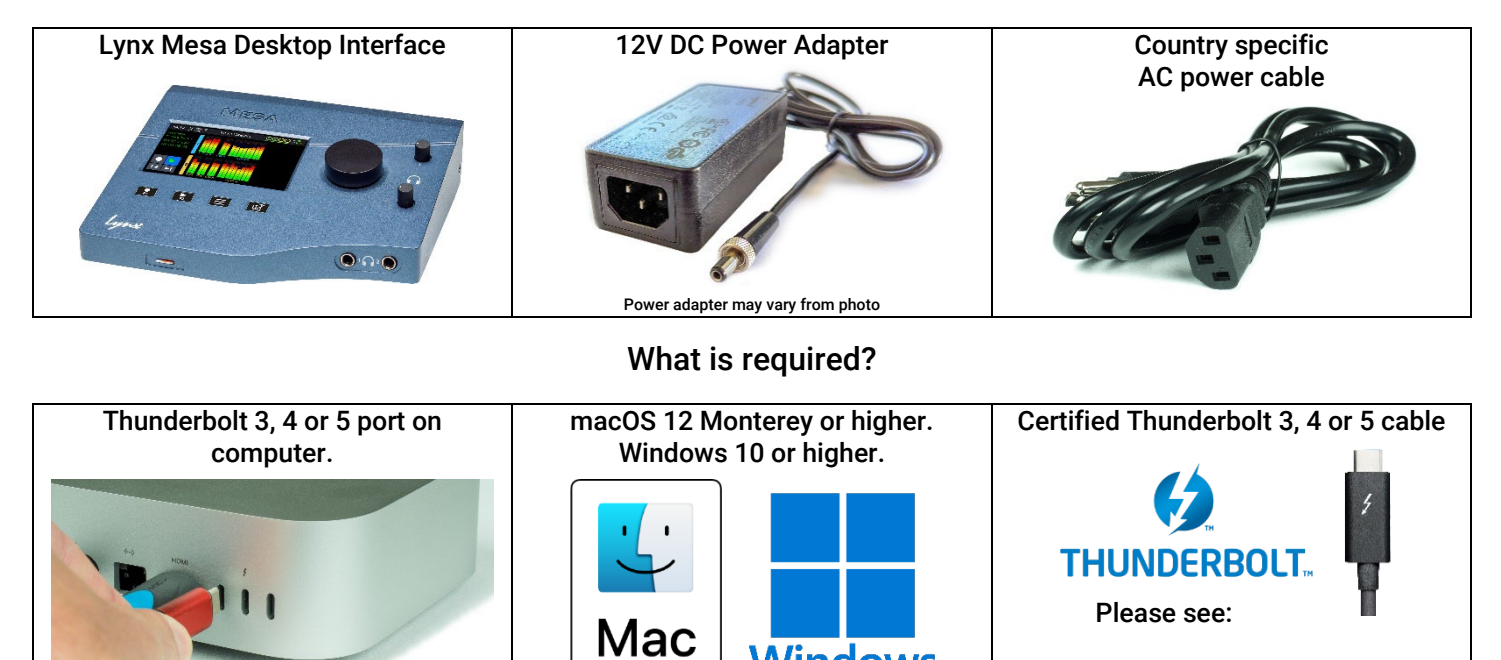

## Let's start setting up Mesa!

Windows

lynxstudio.com/tbcables

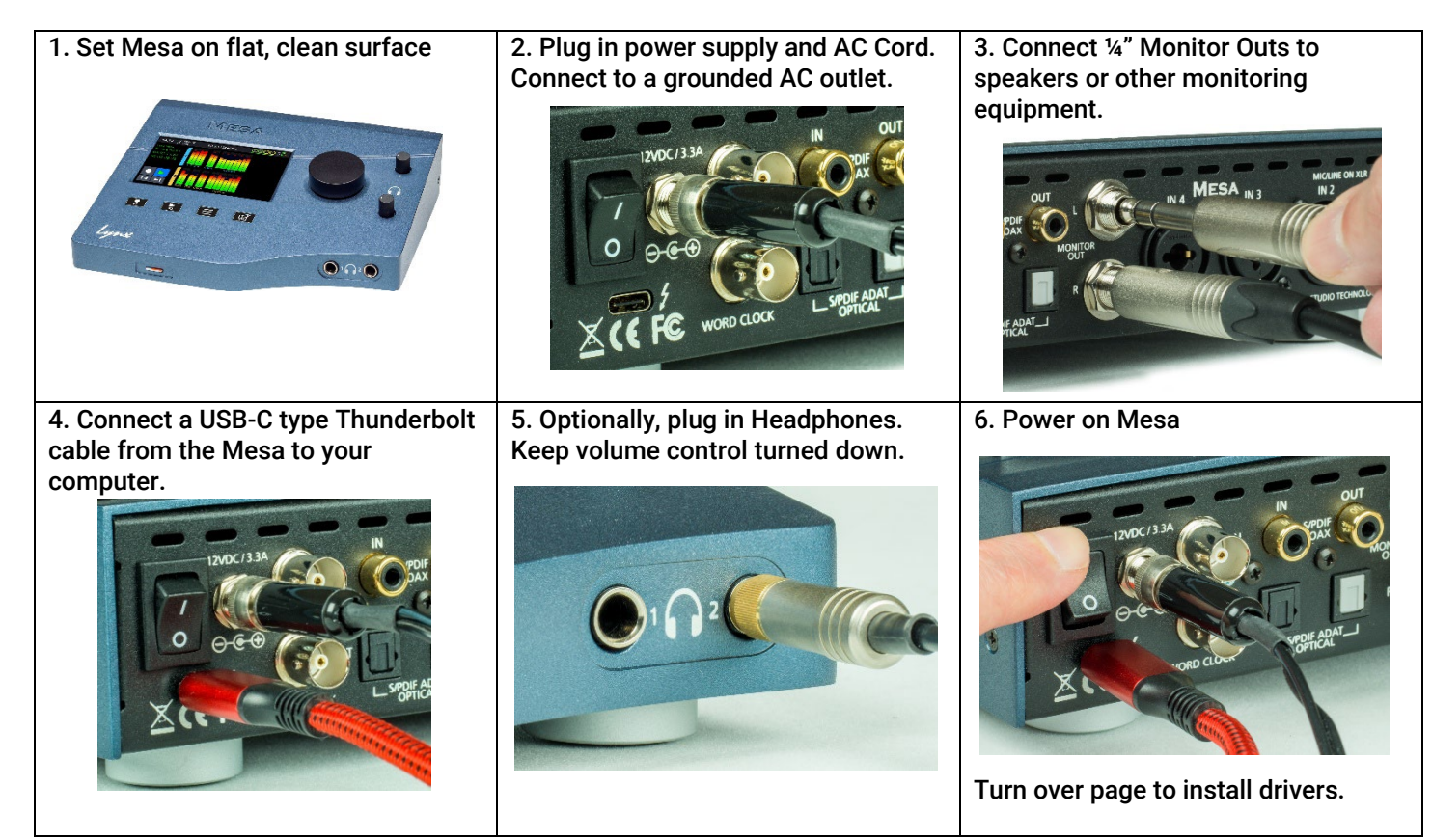

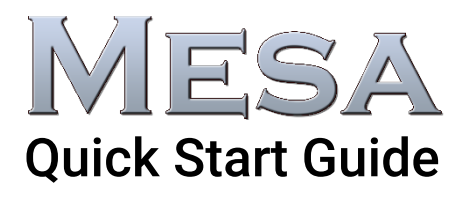

**Driver Installation and testing** 

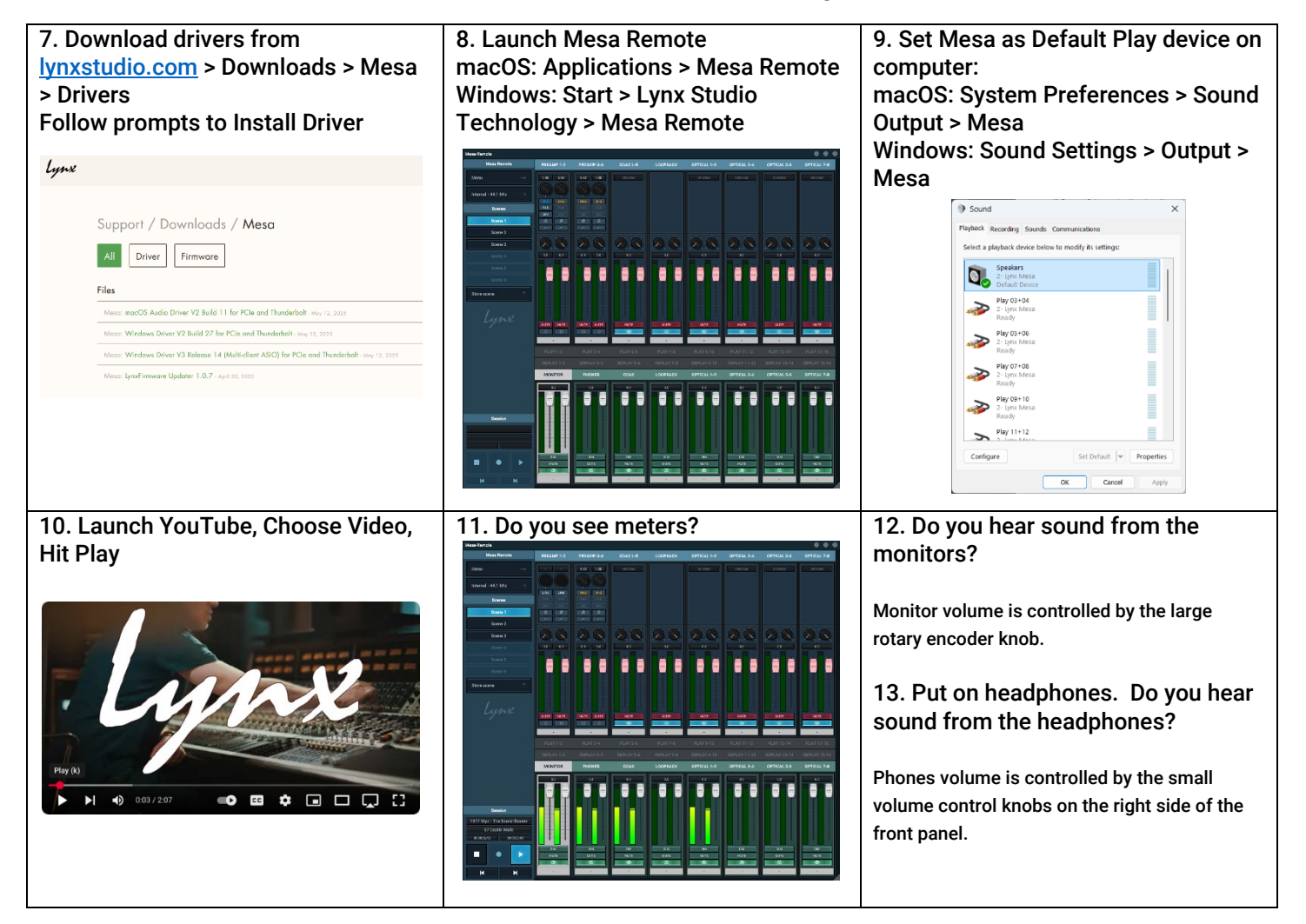

We are here to help! It is quick and easy to submit a support ticket at lynxstudio.com/support

Mesa Owner's Manual

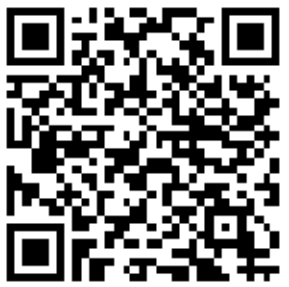